## 振替方法(テニス)

 エルグ・テクノHP上のバナーから ログインし、メニュー画面より、 [テニス振替]をタップ

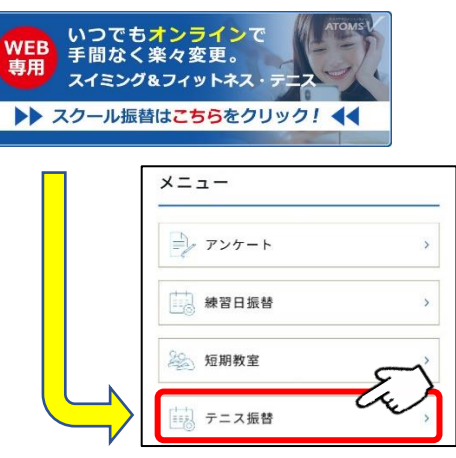

「振替先選択」画面が表示されるので、振替先の日時を選択し、
[クラス選択]をタップ。

<

「振替内容確認」画面が表示されるので、
問題がなければ[確定する]をタップ。

|                                | 振替内容確認 |
|--------------------------------|--------|
| 内容を確認してください。                   |        |
| 振替元情報                          |        |
| 日付                             |        |
| 2022年11月16日(水)                 |        |
| クラス                            |        |
| 大人テニス 水曜 初中級14時<br>14:30~16:00 |        |
| 理由                             |        |
| 病気、負傷のため                       |        |
|                                |        |
| 振替先情報                          |        |
| 日付                             |        |

 「テニス振替メニュー」の画面から [振替・欠席受付]をタップ

| ☆*ホーム          | 0050000099<br>大阪 みちこ様 💽 |
|----------------|-------------------------|
|                | テニス振替メニュー               |
| メニューを選択してください。 | F                       |
| 振替・欠席受付        | Cu ,                    |
| 届出状况確認         | >                       |
| 出席状況確認         | >                       |
| 代行情報           |                         |
| 代行情報はありません。    |                         |

5. 振替可能なクラスが表示されるので、振替先クラスを選択し、

[設定]をタップ。**\*1** 

| ▲→本                                          | 0050000099<br>大阪 みちこ様 💽 |    |
|----------------------------------------------|-------------------------|----|
|                                              | クラス選択                   |    |
| 振替先クラスを指定してください。                             |                         |    |
| 振替先クラス                                       | ⊕・⊖をタップする<br>表示が変わります。  | と、 |
| ● 休日10時<br>10:00~11:30                       |                         |    |
| 大人テニス 日曜 初<br>10:00~11:50<br>再個 太郎<br>定員:0/5 | 7級 10時                  |    |
| ● 休日13時<br>13:00~14:30                       |                         |    |
| 大人テニス 日曜 初                                   | 0中級13時                  |    |

 「振替元選択」画面より、振替元 クラス(自身が欠席したクラス)
を選択

| 振替元選                                   | R |
|----------------------------------------|---|
| 療養元を推定してください。                          |   |
| 振替元                                    |   |
| クラス                                    | - |
| 大人テニス 月曜 初中級 8時 月 🛛 🗲 🗸 🗸              |   |
| 大人テニス月曜初中級8時月                          | ٦ |
| 大人テニス 水曜 初中級14時 水                      | 1 |
| 大人テニス 金曜 初中級10時 金                      |   |
| 練習日振替                                  |   |
|                                        |   |
| こららをダッフタるこ、 <u>火席連給</u> のみの受付に切り替わります。 |   |
|                                        |   |
| 欠席届                                    |   |

 「振替先選択」画面に戻りますの で、[次へ]をタップ。

|            |      |       | 211 |    | 2  |          |
|------------|------|-------|-----|----|----|----------|
| 8 9        | 2    | 水     | *   | ź  | ±  |          |
|            |      |       |     |    |    |          |
| 4 5        | 6    |       | 8   | 9  |    |          |
|            |      | 14    |     |    |    |          |
|            | 20   |       | 22  | 23 | 24 |          |
| 25 20      | 5 27 |       | 29  | 30 | 31 |          |
| ラス<br>人テニ: | ス日曜彳 | 刃級 10 | D時  |    |    | 553<br>5 |

8. 「届出完了」画面が表示されます。

|                                 | 0050000099<br>大阪 みちこ様 |           |
|---------------------------------|-----------------------|-----------|
|                                 | 届出完了                  |           |
| ご登録ありがとうございます。<br>練習日振替を受付けました。 |                       | (Frederic |
| 確認メールを送付いたしましたので、ご確認ください        |                       |           |
| 続けて振替数年                         | 173                   |           |
| テニス振替メニュ                        | ーに戻る                  | <b>v</b>  |

※画像は開発中のものであり、実際とは異なる場合がございます。

- \*1 ご自身と同じ級のクラスか、1つ下の級のクラスに振り替える事ができます。
- \* 欠席連絡をされていない場合や、振替期限を過ぎた欠席に関しては、振替元が選択できません。
- \* 振替先には定員があり、先着順になりますので、あらかじめご了承ください。
- \* 送迎バスを利用されている方で、バスのみを利用しない(保護者が送迎をされる)場合や、 振替先にてバス利用をご希望の場合はお電話にてご連絡をお願い致します。